## How do I view my payslip in PiP?

**Step 1**. Log in to **PiP For Me** and you will be taken to your home screen dashboard. Here you have a **Payslip** section.

| Latest payslips Search Payslip History >                                                                                                    | In this section you can:                                                                                                    |                        |
|----------------------------------------------------------------------------------------------------|----------------------------------------------------------------------------------------------------|------------------------|
| Click to download                                                                                                    | <ul> <li>View your latest payslips</li> <li>Search for a specific<br/>payslip (Search Payslip<br/>Historv)</li> </ul>                                                                                                    |                        |
| Click to download                                                                                                    | Advisor driver<br>Advisor driver<br>Agent methods<br>Daget methods<br>Daget methods |                        |
| Step 2. Click on the payslip you wish to view and it will open in a PDF format                                                                                                 | PRIATE AND COMPONENTIAL                                                                                                    |                        |
| <b>Step 3.</b> Alternatively, click on <b>Search</b><br><b>Payslip History</b> and a list of all your<br>payslips will open                                                    | Image: Section of the section of the section of t                                                                                                    | View my bank details > |
| <b>Step 4.</b> Using the <b>start</b> and <b>end date</b><br><b>parameters</b> , enter the dates of the<br>period you wish to view your payslip for<br>and click <b>Search</b> | Searching with neither Start date nor End date will return all payslips.  Start date (dd/mm/yyyy)  Search  Download all  Pay date Net pay                                                                                                    | Download               |
| A list of the payslips within the date period will be listed below.                                                                                                    | 25 Mar 2022 1,699.00                                                                                                    | ±<br>±                 |
| Step 5. Click on the pay period to view you payslip in a <b>short view</b> .                                                                                                   | Jr                                                                                                    | ±                      |

To view your payslip in a PDF format click on the **download icon**.

Step 6. Log off PiP For Me now if you are finished with the system

**Warning:** Be aware of keeping your information confidential, especially if you are using **PiP For Me** in an open or public place.

## **Require further assistance?**

Please contact the Payroll Team on Tel: 685595 or email: payroll@gov.im

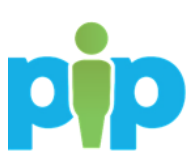